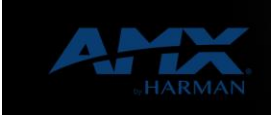

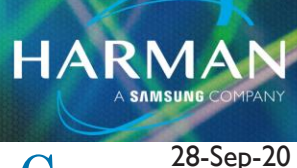

# How to setup and use Zoom with Acendo Core

#### Overview

v1.0

The Acendo Core provides feature through which a web conference can be initiated using the Zoom meeting tool from "Zoom".

To use this feature on Acendo Core following are the:

### **Pre-Requisites**

- I. The user must procure license from Zoom
- 2. The user is required to provide/input Username/SDK Key/SDK Secret and Vanity URL after purchasing license from Zoom

## Limitations

- I. The Zoom feature uses Office365 calendar to initiate any meeting
- 2. The feature only JOINS any meeting scheduled and started by others
- 3. This doesn't support joining meeting using "Personal Link"/"Personal Vanity Url" feature of Zoom
- 4. The login to Zoom happens via SDK key and secret. UserId and Password is not used to user authentication.

#### **Retrieving Zoom credentials**

Follow the steps to extract inputs required by Acendo Core from Zoom site:

## For Free Trial Users

- I. Login to Zoom site using your credentials
- 2. For SDK Key and SDK Secret, login to your zoom a/c on https://zoom.us
- 3. Navigate to https://developer.zoom.us/me

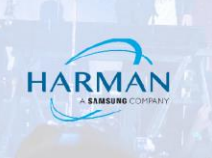

4. Click on SDK tab, copy the respective items and enter into the Settings page

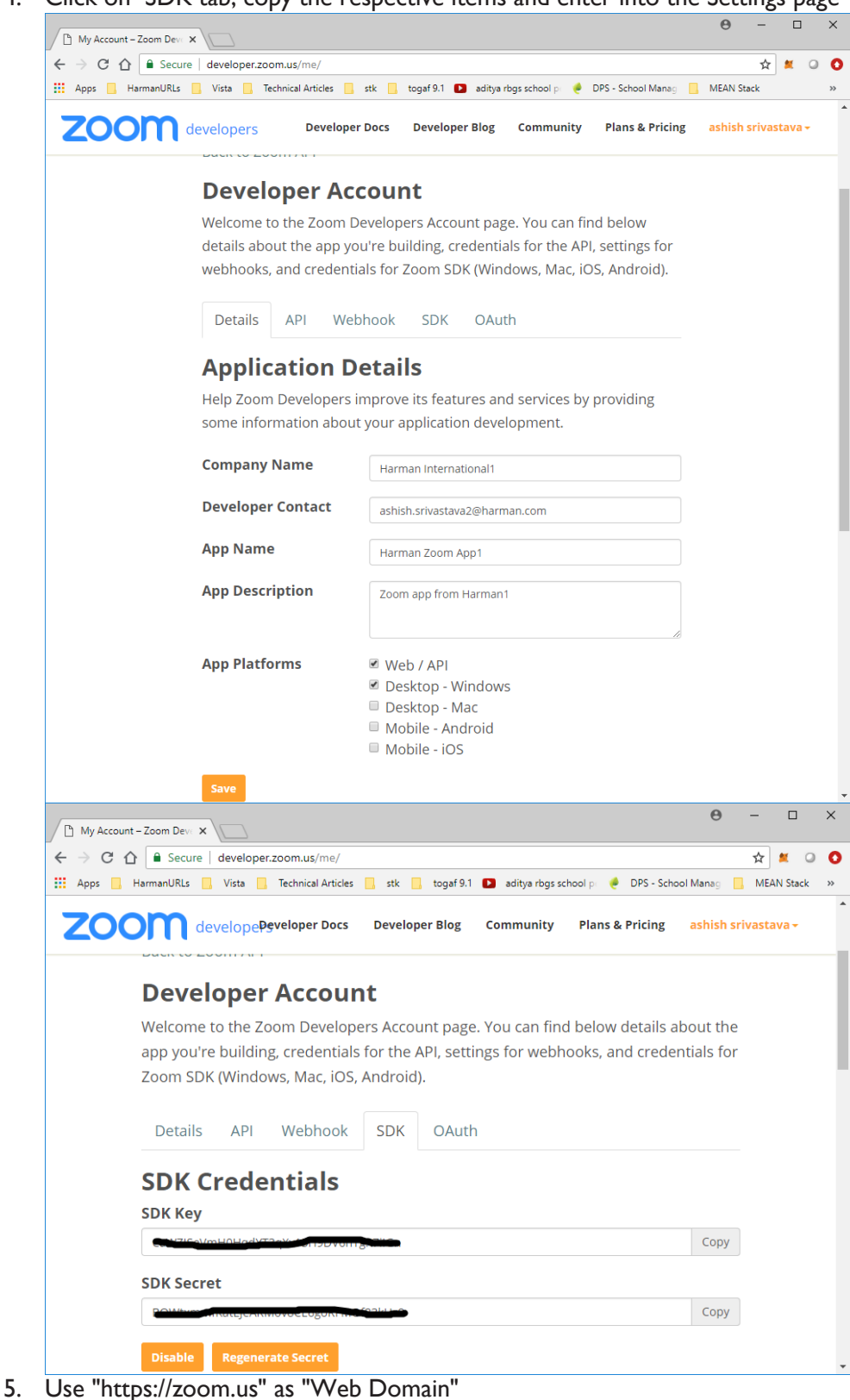

For Licensed Users

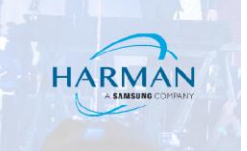

- I. Login to Zoom site using your admin/owner credentials and click on "My Account"
- 2. On the left pane, scroll down to "Advanced" section and click on "Zoom for Developers". You will be navigated to <u>https://developer.zoom.us</u>

| 🖶 🖅 🗢 My Profile - Zoom 🛛 🗙 🗖 Zo                             | oom Developers – Power l 🛛 🕂 | - ~                            |                | -           |              | × |
|--------------------------------------------------------------|------------------------------|--------------------------------|----------------|-------------|--------------|---|
| $\leftarrow$ $\rightarrow$ O $\textcircled{a}$ https://zoom. | us/profile                   |                                | □ ☆            | te la       | B            |   |
| JOIN THE ZOOM USER CONFERENCE ZOOM                           | TOPIA   OCTOBER 10-11        | , 2018 REQUEST A DEMO          | 1.888.799.0125 | RESOURCES 🗸 | SUPPORT      |   |
|                                                              | & PRICING SCHEE              | DULE A MEETING JOIN A MEETING  | HOST A MEETING | -           | SIGN OU      | т |
| Account Profile                                              | Capacity                     | Meeting 100 😡                  |                |             |              |   |
| Account Settings                                             |                              |                                |                |             |              |   |
| Billing                                                      | Time Zone                    | (GMT-5:00) Central Time (US ar | nd Canada)     |             | Edit         |   |
| Recording Management                                         | Language                     | English                        |                |             | Edit         |   |
| IM Management                                                |                              | 5                              |                |             |              |   |
| Dashboard                                                    | Sign-In Password             | ******                         |                |             | Edit         |   |
| Reports                                                      | Line the Maria               |                                |                |             | <b>5</b> .10 |   |
| Scheduling Tracking Fields                                   | HOST KEY                     | Show                           |                |             | Edit         |   |
| Advanced                                                     | Signed-In Device             | Sign Me Out From All Devices   | 0              |             |              |   |
| Zoom for Developers                                          |                              |                                |                |             |              |   |
| H.323/SIP Room Connector                                     |                              |                                |                |             |              |   |
| Meeting Connector                                            |                              |                                |                |             |              |   |

3. Hover to your a/c, this will display a dropdown, click on "Developer Account"

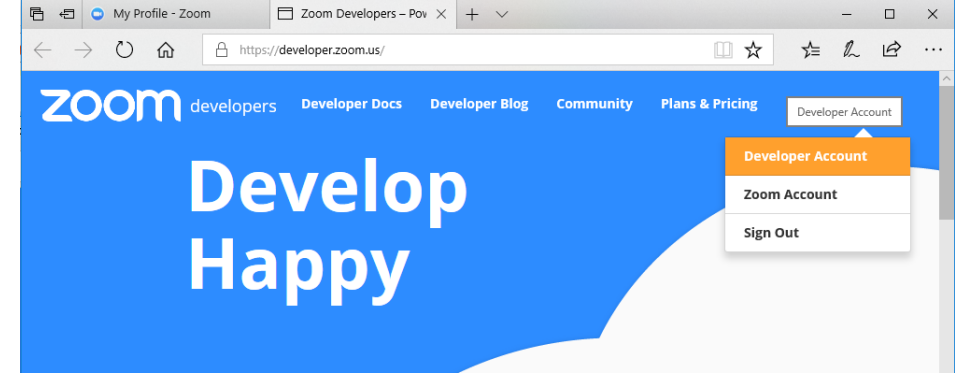

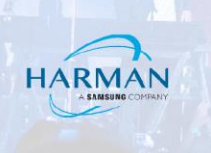

4. Fill in the data appropriately and click on Save button

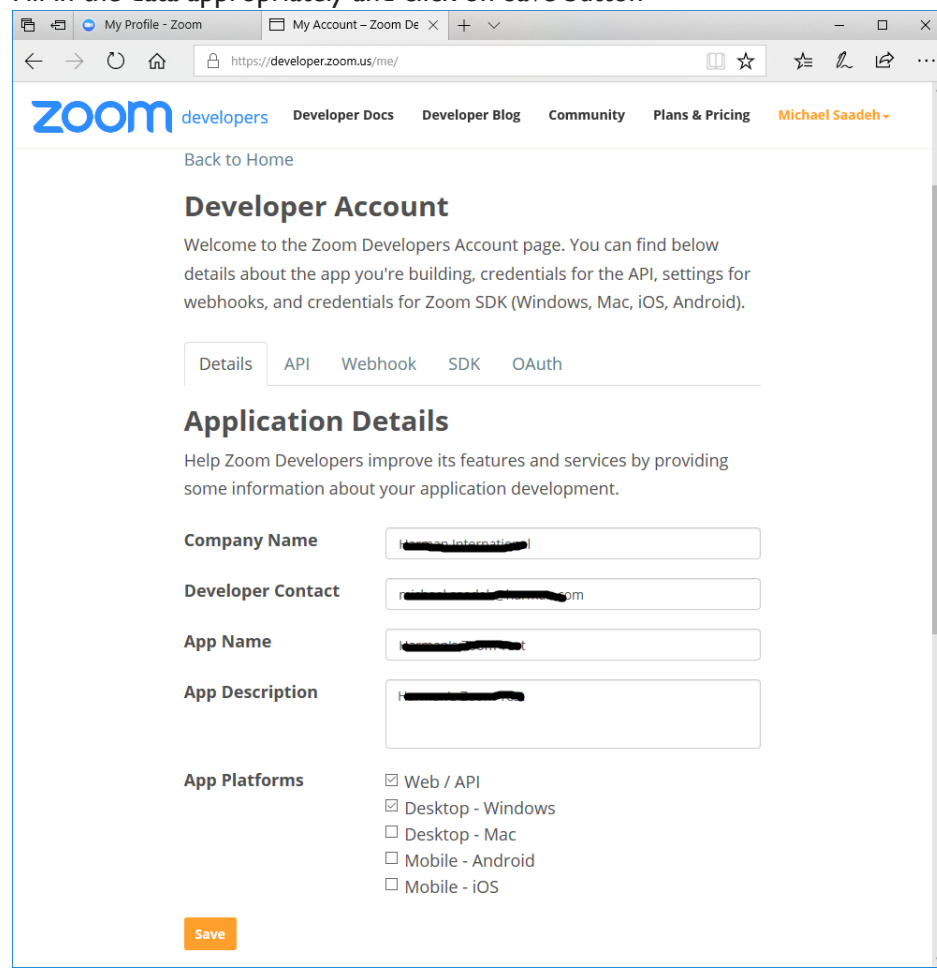

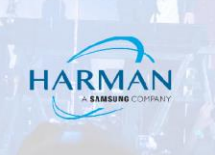

5. Move to SDK Tab, click on Generate button and copy SDK Key and Secret

| 🖅 🗢 My Profile - | Zoom My Account -                                  | Zoom De × + ×                                                                 |                                  | -           |                  |
|------------------|----------------------------------------------------|-------------------------------------------------------------------------------|----------------------------------|-------------|------------------|
| - → Ŭ ⋒          | https://developer.zoom.us                          | s/me/                                                                         | □ ☆                              | ∱ l         | B                |
| zoom             | developers Developer D                             | Docs Developer Blog Community                                                 | Plans & Pricing                  | Michael Saa | deh <del>-</del> |
|                  | Back to Home                                       |                                                                               |                                  |             |                  |
|                  | Developer Ac                                       | count                                                                         |                                  |             |                  |
|                  | Welcome to the Zoom D                              | Developers Account page. You can fir                                          | nd below                         |             |                  |
|                  | details about the app yo<br>webhooks, and credenti | ou're building, credentials for the AP<br>ials for Zoom SDK (Windows, Mac, iC | l, settings for<br>DS, Android). |             |                  |
|                  | Details API Web                                    | bhook SDK OAuth                                                               |                                  |             |                  |
|                  | SDK Credenti                                       | als                                                                           |                                  |             |                  |
|                  | SDK Key                                            | tCfz3QMCb43OL4rdDP3tKQfAYItts8htBPP                                           | PW Copy                          |             |                  |
|                  | SDK Secret                                         | q1hyp5AfmU2xSuyazMZOyCt3Soxq5Si8O                                             | T1M Copy                         |             |                  |
|                  | Disable Regenerate Se                              | cret                                                                          |                                  |             |                  |
|                  |                                                    |                                                                               |                                  |             |                  |
|                  |                                                    |                                                                               |                                  |             |                  |
|                  |                                                    |                                                                               |                                  |             |                  |
|                  |                                                    |                                                                               |                                  |             |                  |
|                  |                                                    |                                                                               |                                  |             |                  |
|                  |                                                    |                                                                               |                                  |             |                  |
| ocumentation     | Resources                                          | Download                                                                      | Support                          |             |                  |
| COM API          | Community                                          | Meetings Client                                                               | Account                          |             |                  |
| LOOTTAFT         |                                                    |                                                                               |                                  |             |                  |

Refer https://support.zoom.us/hc/en-us/articles/215062646-Guidelines-for-Vanity-URL-Requests

Configure Zoom on Acendo Core I) Open Settings page

Enter the required details as collected from previous step

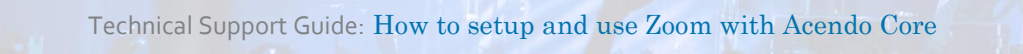

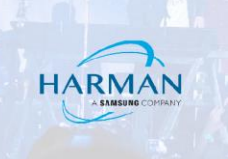

|                | Consideration conclusions   |                                                                                                    |           |
|----------------|-----------------------------|----------------------------------------------------------------------------------------------------|-----------|
|                | acendo <b>core</b> Settings |                                                                                                    |           |
| 00             | Experience                  | Zoom Meeting                                                                                                    | On        |
| 00<br>1/295    | About                       | Sign-in Address 🛥 🛥 gmail.com                                                                                                    |           |
| æ              | Documents                   | Web Domain https://zoom.us/                                                                                                    |           |
| we we          | Applications                |                                                                                                    |           |
|                | Boom Booking                |                                                                                                    |           |
| Aemote Desktop | Skype for Business          | SDK Secret geographication of the secret secret sec |           |
|                | Zoom Meeting                | Test Connection                                                                                                    | Test      |
|                | Email                       |                                                                                                    |           |
|                | User Profiles               |                                                                                                    |           |
|                | System Settings             |                                                                                                    |           |
|                | Device                      |                                                                                                    |           |
|                | Options                     |                                                                                                    |           |
|                | Screen Sharing              |                                                                                                    |           |
|                | Connections                 |                                                                                                    |           |
|                | NetLinx                     |                                                                                                    |           |
|                | Content Sharing             |                                                                                                    |           |
|                | AcendoCore Undates          |                                                                                                    |           |
|                | Import/Export               |                                                                                                    |           |
|                |                             |                                                                                                    |           |
| FINISH         | nîn                         |                                                                                                    | 0 3:54 AM |

## 2) Initiate Test

Click on "Test" button to verify it the credentials and Keys are working fine. You will see sequence of following screens:

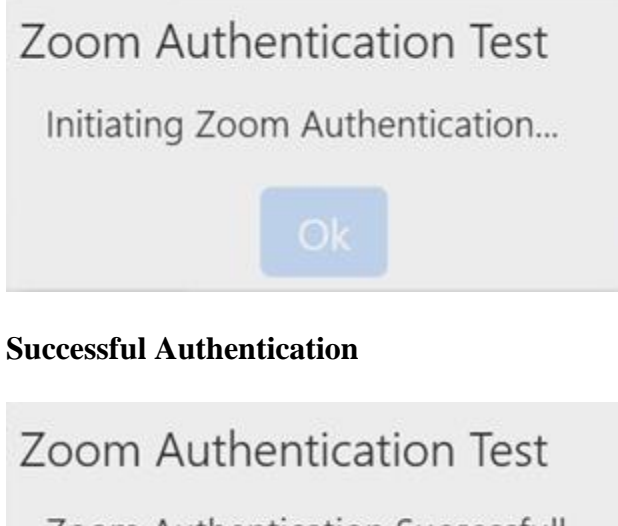

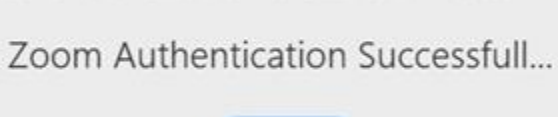

Ok

The zoom utility is ready to be used. Click on Ok button.

## **Unsuccessful Authentication**

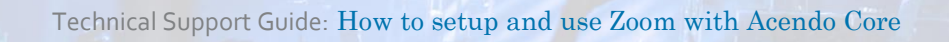

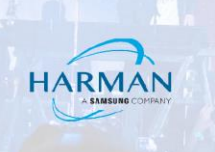

# Zoom Authentication Test

Zoom Authentication Failed...

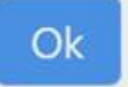

If authentication has failed, please verify the settings and redo the "Test". Click on Ok button.

## Create Zoom Meeting

Zoom meeting request can be created in following ways:

- I) Using locally configured Outlook Paste the Zoom meeting text
- a) Copy meeting text from Zoom tool

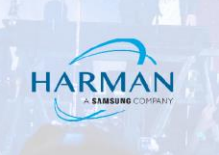

| Zoom - Free Accou                                                          | nt                                | _                | ×             |  |  |  |
|----------------------------------------------------------------------------|-----------------------------------|------------------|---------------|--|--|--|
| Upcomir                                                                    | ng                                | Recorded         | Ċ             |  |  |  |
| Personal Meeting II                                                        | ) (PMI)                           |                  |               |  |  |  |
| 72                                                                         | 3-822                             | -1268            |               |  |  |  |
| Always use PMI for instant meetings on this computer                       |                                   |                  |               |  |  |  |
| <b>Today</b><br>Topic: ashish srivastava'<br>Meeting ID: 723 822 126       | s Zoom Mee<br>58                  | 12:30 P          | M to 12:45 PM |  |  |  |
| <b>Today</b><br>Topic: ashish srivastava<br>Meeting ID: 723 822 126        | s Zoom Mee<br>58                  | 03:32 P          | M to 03:47 PM |  |  |  |
| Today<br>Topic: ashish srivastava<br>Meeting ID: 723 822 126<br>Start Edit | s Zoom Mee<br>58<br><b>Delete</b> | 07:00 P<br>eting | M to 08:00 PM |  |  |  |
|                                                                            |                                   |                  |               |  |  |  |
|                                                                            | •                                 | 2                | ø             |  |  |  |
| Home Mee                                                                   | tings                             | Contacts         | Chats         |  |  |  |

b) Paste it to Outlook meeting request. Add room's email id and other participants.

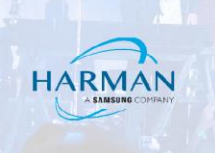

| Eile Meeting Insert Format Text Revie                                                                                                    | ashish srivastava's Zoom Meeting - Meeting                                                                                                    |                                                                                                    |
|----------------------------------------------------------------------------------------------------|----------------------------------------------------------------------------------------------------|----------------------------------------------------------------------------------------------------|
| Delete Carlon VebEx<br>Actions VebEx Show Me                                                                                                    | Meeting<br>Notes<br>Invitation Attendees                                                                                                    | s<br>categorize<br>Fig Tags Add-ins                                                                                                    |
| ALUDIS VVEDEX S10W Intervent S10W   You haven't sent this meeting invitation yet. To StomA@exchance.com   Subject ashish stivastava's Zoom Meeting   Send Location https://zoom.us///7238221268   Start time Thu 8/23/2018 Imtervent   Eng time Thu 8/23/2018 Imtervent   Hi there, ashish srivastava is inviting you to a scheduled Z Join from PC, Mac, Linux, iOS or Android: https://   Or iPhone one-tap : US: +14086380986,7238221268# or +16465 Or +16465508 8665   Or ighone: Dial(for higher quality, dial a number based o US: +1 408 638 0986 or +1 646 558 8665   Meeting ID: 723 822 1268 International numbers available: https://zoor | v Attendees Options   v Rooms   7:00 PM All day eyent   8:00 PM All day eyent   2:00 PM State   2:00 PM State   5:00 PM State   2:00 PM State   :00 PM State   :00 PM State | Iai Iags Audums A   Room Finder * X   4 August 2018 *   5 6 7 8 9   5 6 7 8 9 11   12 13 14 15 16 17 18   19 20 21 22 23 24 25 26 27 28 29 30 1 1 2 3 4 5 6 7 8 10 11 12 13 14 15 16 17 18 19 20 21 22 23 24 25 26 27 28 29 30 1 1 2 3 4 5 6 7 8 10 0 0 0 0 0 0 0 0 0 0 0 0 0 0 0 0 0 0 0 0 0 0 0 0 0 0 0 0 0 |

Note: Do not modify the copied text from Zoom tool pasted in the invite. This may result in Zoom feature not working correctly.

- c) Send the meeting invite
- 2) Using Outlook option from Zoom tool
- a) Click on Outlook option of Zoom tool

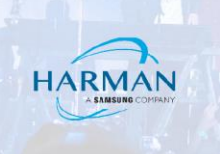

| 🗢 Zoom - Free Account                                  | – 🗆 X                       |
|--------------------------------------------------------|-----------------------------|
| Upcoming                                               | Recorded                    |
| Personal Meeting ID (PM                                | 1)                          |
| 723-8                                                  | 22-1268                     |
|                                                        |                             |
| Always use PMI for instan                              | t meetings on this computer |
| Start Edit Sche                                        | dule -                      |
| Today O                                                | utlook VI to 12:45 PM       |
| Topic: ashish srivastava' G<br>Meeting ID: 723 822 124 | oogle Calendar              |
|                                                        | opy Invitation              |
| Today                                                  | 03:32 PM to 03:47 PM        |
| Topic: ashish srivastava's Zoon                        | n Meeting                   |
| Meeting 10, 723 622 1266                               |                             |
| Today                                                  | 07:00 PM to 08:00 PM        |
| Topic: ashish srivastava's Zoon                        | n Meeting                   |
| Meeting ID: 723 822 1268                               |                             |
|                                                        |                             |
|                                                        |                             |
|                                                        |                             |
|                                                        |                             |
| • •                                                    |                             |
|                                                        |                             |
| Home Meetings                                          | Contacts Chats              |

- b) This will open locally configured Outlook with the meeting text. Add room's email id and other participants.
- c) Send the meeting request

Meeting notification by Acendo Core

# Notification

1) The meeting notification received by Acendo Core will appear as

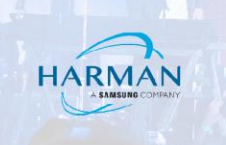

|          | Acendo C                                | ore      |
|----------|-----------------------------------------|----------|
|          | Now<br>Meet Online<br>2:30 AM - 3:00 AM | C START  |
| NY AND   | Available Today at 3:00 AM until 1      | Tomorrow |
| 2 Martin | Book Room                               |          |

2) Click on () icon will display meeting text as follows

|                | Meeting Details $\times$                                                                                                    |
|----------------|----------------------------------------------------------------------------------------------------|
|                | Zoom Meet<br>112-49 AM - 3:04 AM                                                                                                    |
| ₩B<br>WB       | III there,                                                                                                    |
| Remote Desktop | Mrithyunjaya VS is inviting you to a scheduled Zoom meeting.                                                                                                    |
| Debugger       | Figh: Mrtiftypallyky VS's Personal Mateting Room   up: Resp:   up: Resp: |
| RINISH         |                                                                                                    |

**Calendar View** 

1) Click on 🛅 and Calendar view will appear with the meeting

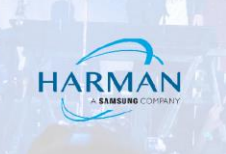

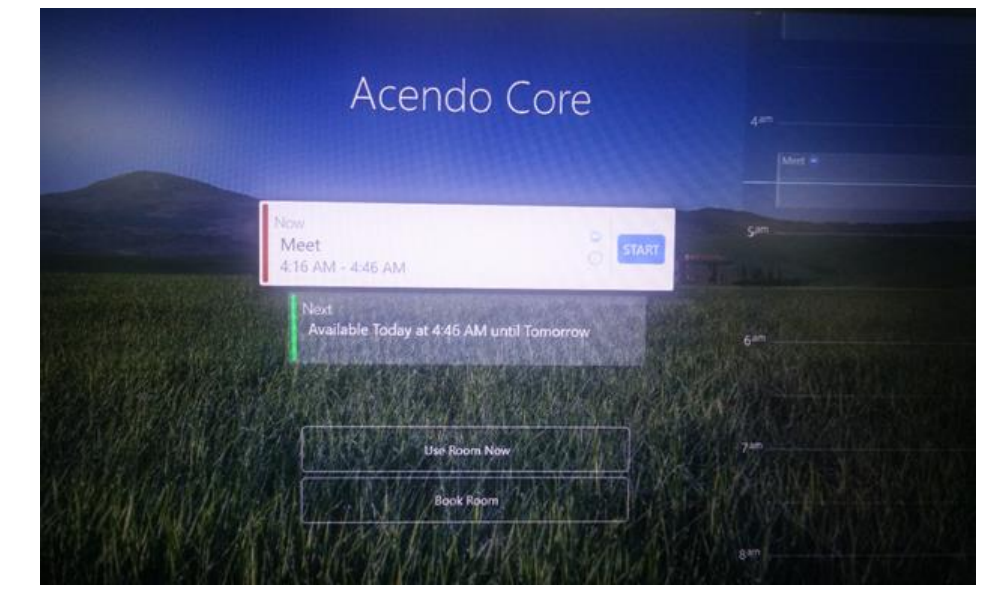

#### Joining the meeting

1) Click on "Start" button will take user to login screen

2) Click on "Log In As Guest" or "Domain User" will login the user Zoom meeting will be joined in. It might take few seconds before you see the Zoom screen:

|           |                  | O Zoom                               |                        |                                          |                             | - 0               | ×                                                                                                    |
|-----------|------------------|--------------------------------------|------------------------|------------------------------------------|-----------------------------|-------------------|----------------------------------------------------------------------------------------------------|
| DOCUMENTS |                  |                                      |                        | Talking:                                 |                             |                   |                                                                                                    |
|           |                  |                                      |                        |                                          |                             |                   |                                                                                                    |
| ⊕         |                  |                                      | Meeting Topic:         | Mrithyuniaya VS's Personal M             | leeting Room                |                   |                                                                                                    |
| WEB       |                  |                                      | Host:                  | Mrithyunjaya VS                          | -                           |                   | the second second second second second second second second second second second second second second second s                                                                                                    |
| _         |                  |                                      | Invitation URL:        | https://zoom.us/j/821068994              | 4                           |                   |                                                                                                    |
|           | Contraction open |                                      | •                      | Choose ONE of the audio conference optic | ans X                       |                   | Contraction of the local division of the local division of the loc |
|           |                  |                                      | Participant ID:        | 😋 Phone Call                             | 🖂 Computer Audio            |                   | Contraction of the local division of the local division of the loc |
|           |                  |                                      |                        |                                          |                             |                   | the second second                                                                                                    |
| Debugger  |                  |                                      |                        |                                          |                             |                   | The second second                                                                                                    |
|           |                  |                                      |                        | Join Audio Confer                        | click the Join Audio button |                   |                                                                                                    |
|           |                  |                                      | •                      | Test Computer                            | Mic & Speakers              |                   |                                                                                                    |
|           |                  |                                      |                        |                                          |                             |                   | 是一个是一些不可 没有                                                                                                    |
|           | Mary Star        |                                      | Join Audio             | Automatically join audio by computer w   | ten joining a meeting       |                   | 國政府設置的目的                                                                                                    |
|           |                  |                                      |                        |                                          |                             |                   | MESSAME SU                                                                                                    |
|           | CARLANA A        |                                      |                        |                                          |                             |                   | 和出入的建造法。                                                                                                    |
|           | R. S. A. R.      |                                      |                        |                                          |                             |                   | BUILDE NAME                                                                                                    |
|           | CARA AND         |                                      |                        |                                          |                             |                   | 一层发行的代表分数                                                                                                    |
|           | NA ANA           |                                      |                        |                                          |                             |                   |                                                                                                    |
|           | 一日本はシスト          | IN THE REAL PROPERTY OF THE PARTY OF | A MARY MARKET          | an an ann an Anna an An                  |                             |                   | JANANA MANANA                                                                                                    |
|           | 12 TANK          |                                      | COLVE AN               |                                          | MARE NO CALE AND A          | MANE ARADS        | THE ASSA                                                                                                    |
|           | AND ALAN         | AN AM PO                             | 自由的现在分                 | A TALAN AND                              | ANNY ANNY ANY ANY           | ARE AND           | A providence                                                                                                    |
| DAIRL     | an State         |                                      | STATE AND AND A STREET |                                          | BAARMALLIK MELELITATIST     | ALLEN MARCH SCORE |                                                                                                    |
|           |                  |                                      |                        |                                          |                             |                   | G THAN                                                                                                    |

If the meeting initiator has not yet started the meeting, then you will see this screen waiting for the meeting to Start

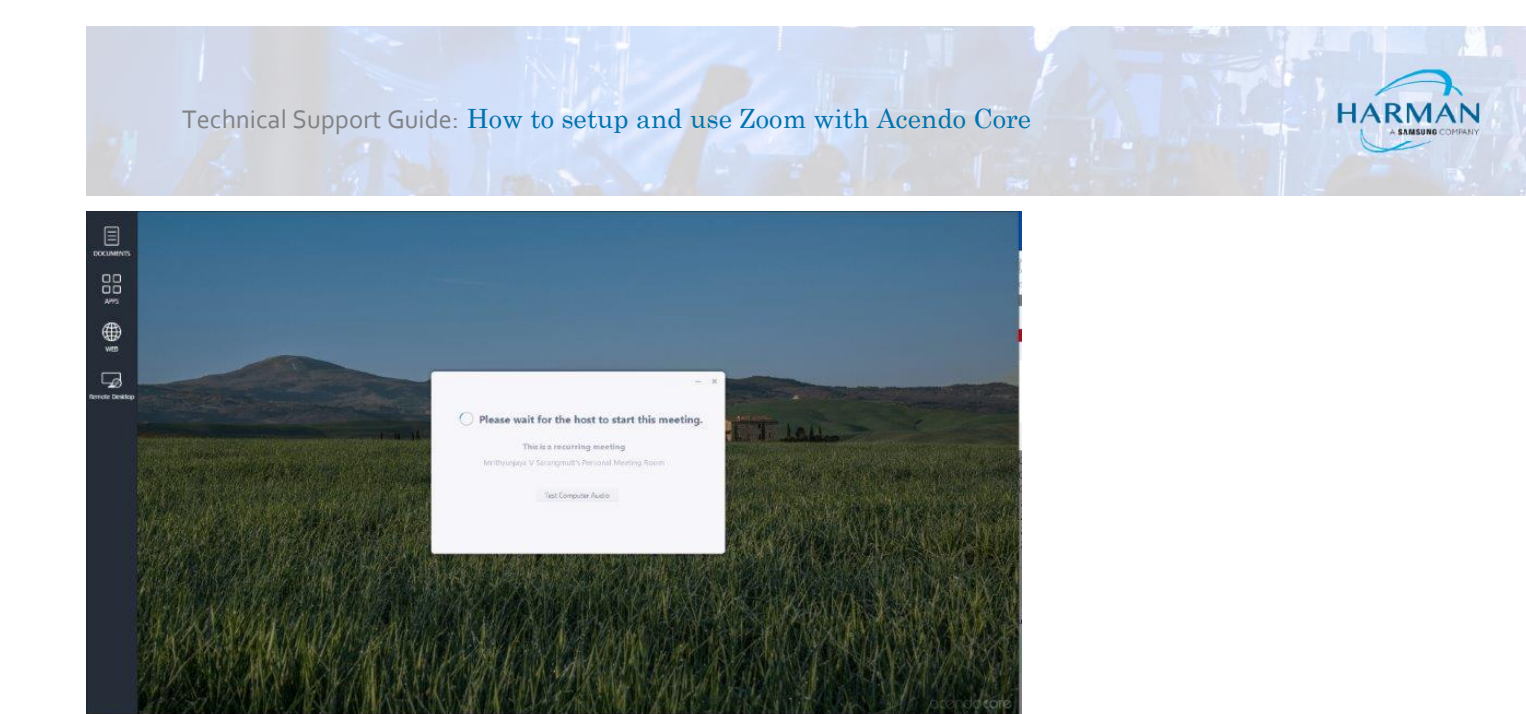

Note: If the settings page has same credentials as the domain users then the Acendo Core will not join the meeting.